# 5. Configuración previa para cuentas Office 365

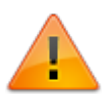

El siguiente procedimiento debe ser realizado por el administrador de Azure en la plataforma de Office 365.

## Creación y configuración de aplicación

1. En el Centro de Administración Azure, ir a Azure Active Directory > Registros de Aplicaciones

Dar clic en Nuevo Registro.

| Centro de administración de A | Azure Active Directory                                        |                                                                                                    |
|-------------------------------|---------------------------------------------------------------|----------------------------------------------------------------------------------------------------|
| ~                             | Panel > Leverit                                               |                                                                                                    |
| Panel                         | 👥 Leverit   Registro                                          | os de aplicaciones 👒 …                                                                                                    |
| 🗮 Todos los servicios         | Azure Active Directory                                        |                                                                                                    |
| ★ FAVORITOS                   |                                                               | 🐇 🕂 Nuevo registro ) 🌐 Puntos de conexión 🤌 Solución de problemas 💍 Actualizar 🞍 Descargar                                                                                                    |
| 🚸 Azure Active Directory      | <ol> <li>Información general</li> </ol>                       |                                                                                                    |
| 🚨 Usuarios                    | <ul> <li>Características en versión<br/>preliminar</li> </ul> | A partir del 30 de junio de 2020 ya no se agregarán nuevas características a la Biblioteca de autenticación de Azi<br>contridad pero po conferencia actualizacioner de características. Las polícicas deberán actualizarse a la Biblioteca |
| 4 Aplicaciones empresariales  | <ul> <li>Diagnosticar y solucionar<br/>problemas</li> </ul>   | segundad, pero no se offeceran actualizaciones de características, cas aplicaciones deberan actualizarse a la biol                                                                                                    |
|                               | Administrar                                                   | Todas las aplicaciones Aplicaciones propias Aplicaciones eliminadas                                                                                                    |
|                               | 🔒 Usuarios                                                    | P Empiece a escribir un nombre o id. de aplicación para filtrar los resu                                                                                                    |
|                               | 🚑 Grupos                                                      |                                                                                                    |
|                               | External Identities                                           |                                                                                                    |
|                               | 🚨 Roles y administradores                                     |                                                                                                    |
|                               | Unidades administrativas                                      |                                                                                                    |
|                               | Aplicaciones empresariales                                    |                                                                                                    |
|                               | Dispositivos                                                  |                                                                                                    |
|                               | Registros de aplicaciones                                     |                                                                                                    |
|                               | Gobierno de identidades                                       |                                                                                                    |
|                               | Proxy de aplicación                                           |                                                                                                    |

2. En el formulario Registrar una aplicación, ingresar los datos de app:

### Registro de aplicación

| 1 | . Nombre                       | Nombre para mostrar accesible por los usuarios de esta aplicación. Se puede cambiar posteriormente.                                                                                                    |
|---|--------------------------------|----------------------------------------------------------------------------------------------------|
| 2 | Tipos de cuenta<br>compatibles | Cuentas con acceso a la app; para este caso puede utilizarse la<br>preselección:<br><b>Solo cuentas de este directorio organizativo (solo de</b><br><b>Organización: inquilino único)</b> Todos los usuarios y las cuentas de<br>invitado del directorio pueden usar la aplicación o la API. Use esta opción<br>si su público de destino es interno para la organización. |
| 3 | URI de redirección             | <i>Opcional.</i><br>No se requiere su configuración para este caso y puede ser editado su<br>valor posteriormente.                                                                                                    |

Panel > Leverit >

## Registrar una aplicación

#### \* Nombre

Nombre para mostrar accesible por los usuarios de esta aplicación. Se puede cambiar posteriormente.

DRobot Leverit

#### Tipos de cuenta compatibles

¿Quién puede usar esta aplicación o acceder a esta API?

- Solo cuentas de este directorio organizativo (solo de Leverit: inquilino único)
- O Cuentas en cualquier directorio organizativo (cualquier directorio de Azure AD: multiinquilino)
- Cuentas en cualquier directorio organizativo (cualquier directorio de Azure AD: multiinquilino) y cuentas de Microsoft personales (como Skype o Xbox)
- Solo cuentas personales de Microsoft

#### Ayudarme a elegir...

#### URI de redirección (opcional)

Devolveremos la respuesta de autenticación a esta dirección URI después de autenticar correctamente al usuario. Este dato es opcional y se puede cambiar más tarde, pero se necesita un valor para la mayoría de los escenarios de autenticación.

| Seleccionar una plataforma | $\sim$ | por ejemplo, https://example.com/auth |  |
|----------------------------|--------|---------------------------------------|--|
|----------------------------|--------|---------------------------------------|--|

Registre una aplicación en la que esté trabajando aquí. Integre aplicaciones de la galería y otras aplicaciones de fuera de la organización agregándolas desde Aplicaciones empresariales.

Al continuar, acepta las directivas de la plataforma Microsoft. 🗗

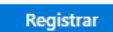

### Dar clic en **Registrar** para crear la app.

 $\checkmark$ 

3/8

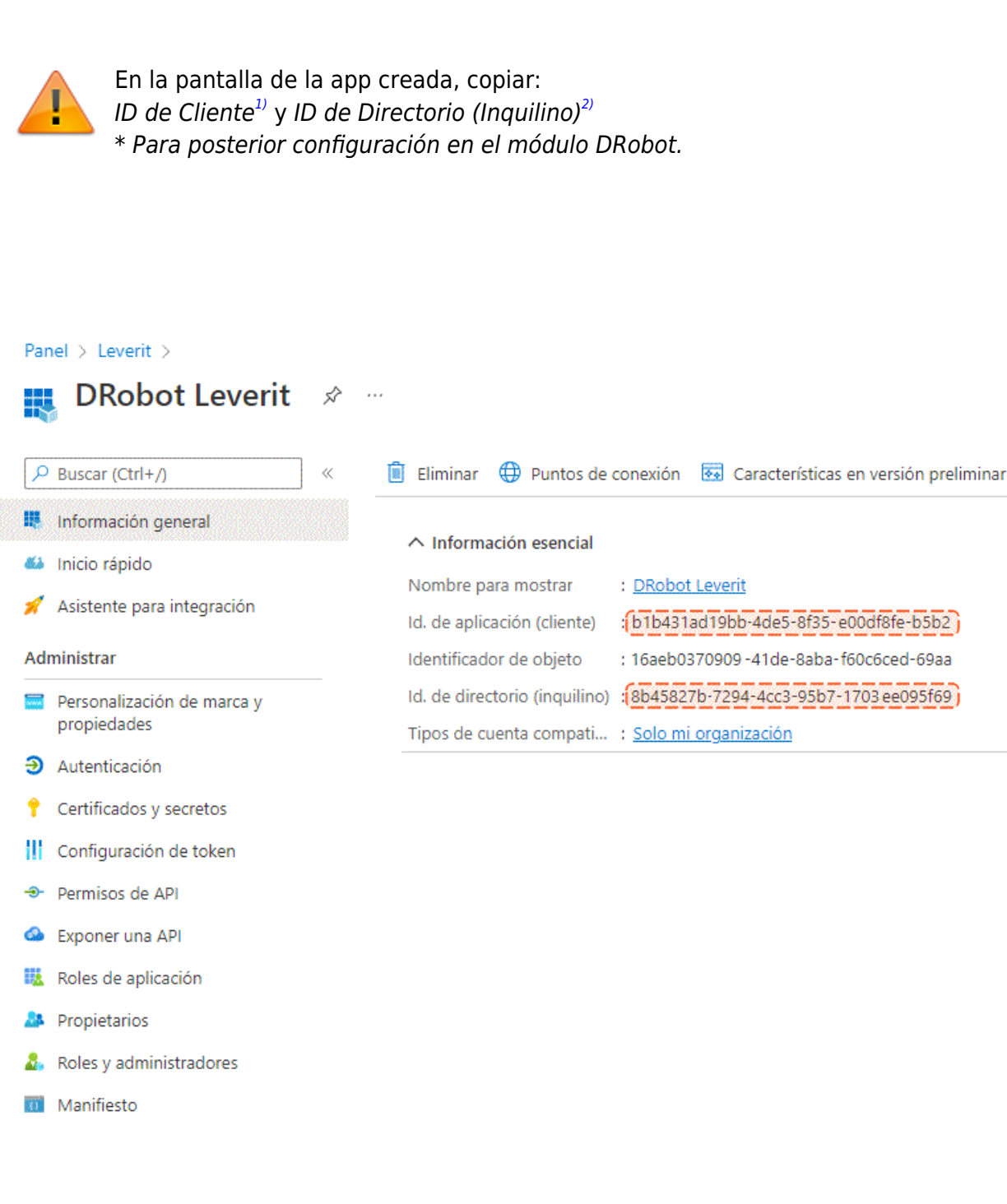

3. Para asignar permisos de aplicación:

En el menú de la aplicación creada, seleccionar Permisos de API

En la pantalla de permisos dar clic en **Agregar un permiso**. En la pantalla *Solicitud de permisos de API*, seleccionar **Microsoft Graph** y después seleccionar la opción **Permisos delegados**.

Activar los siguientes permisos:

1. Permisos de OpenID: Seleccionar Email, Offline\_access, OpenID, Profile.

 $\times$ 

## Solicitud de permisos de API

| Su aplicación necesita acceder a la API como el<br>iniciado la sesión.                                                                                                    | Permisos o<br>usuario que haya Su aplicaci<br>sin un usua                            | de la aplicación<br>ión se ejecuta como servicio en segundo plano o demor<br>ario que haya iniciado la sesión.                     |
|----------------------------------------------------------------------------------------------------|--------------------------------------------------------------------------------------|----------------------------------------------------------------------------------------------------|
| eleccionar permisos                                                                                                    |                                                                                      | expandir                                                                                                    |
|                                                                                                    | os resultados.                                                                       |                                                                                                    |
| consentimiento del usuario puede persona<br>valor de su organización o el valor de las o<br>Permiso                                                                                                    | lizarse por permiso, por usuario o por a<br>rganizaciones en las que se usará esta a | aplicación. Es posible que esta columna no refleje el<br>aplicación. <u>Más información</u><br>Se necesita el consentimiento del . |
| V Permisos de OpenId (4)                                                                                                    |                                                                                      |                                                                                                    |
|                                                                                                    |                                                                                      |                                                                                                    |
| <ul> <li>email ①</li> <li>Ver la dirección de correo electrónic</li> </ul>                                                                                                    | o de los usuarios                                                                    | No                                                                                                    |
| <ul> <li>email ①</li> <li>Ver la dirección de correo electrónic</li> <li>offline_access ①</li> <li>Mantener el acceso a los datos a los</li> </ul>                                                                                                    | co de los usuarios<br>3 que se le ha concedido acceso                                | No                                                                                                    |
| <ul> <li>email ①</li> <li>Ver la dirección de correo electrónic</li> <li>offline_access ①</li> <li>Mantener el acceso a los datos a los</li> <li>openid ①</li> <li>Iniciar la sesión de usuarios</li> </ul>                                                                                        | to de los usuarios<br>5 que se le ha concedido acceso                                | No<br>No                                                                                                    |
| <ul> <li>email ①         <ul> <li>Ver la dirección de correo electrónic</li> <li>offline_access ①             <ul> <li>Mantener el acceso a los datos a los</li> <li>openid ①</li></ul></li></ul></li></ul>                                                                                        | co de los usuarios<br>s que se le ha concedido acceso                                | No<br>No<br>No                                                                                                    |
| <ul> <li>email ①</li> <li>Ver la dirección de correo electrónic</li> <li>offline_access ①</li> <li>Mantener el acceso a los datos a los</li> <li>openid ①</li> <li>Iniciar la sesión de usuarios</li> <li>profile ①</li> <li>Ver el perfil básico de los usuarios</li> <li>AccessReview</li> </ul> | co de los usuarios<br>s que se le ha concedido acceso                                | No<br>No<br>No                                                                                                    |
| <ul> <li>email ①         <ul> <li>Ver la dirección de correo electrónic</li> <li>offline_access ①             <ul> <li>Mantener el acceso a los datos a los</li> <li>openid ①</li></ul></li></ul></li></ul>                                                                                        | co de los usuarios<br>s que se le ha concedido acceso                                | No<br>No<br>No                                                                                                    |

2. En el buscador ingresar SMTP, activar el tipo de permiso devuelto en la búsqueda.

5/8

| Selec    | expand                                                                                                    | ir todo |
|----------|----------------------------------------------------------------------------------------------------|---------|
| ,₽ si    | smtp                                                                                                    | ×       |
| 0        | La columna "Se necesita el consentimiento del administrador" muestra el valor predeterminado de una organización. No obstante, el consentimiento del usuario puede personalizarse por permiso, por usuario o por aplicación. Es posible que esta columna no refleje el valor de su organización o el valor de las organizaciones en las que se usará esta aplicación. <u>Más información</u> | ×       |
|          | Permiso Se necesita el consentimiento de                                                                                                    | a       |
| $\sim$   | SMTP (1)                                                                                                    |         |
| <b>~</b> | SMTP.Send () No                                                                                                    |         |

3. En el buscador ingresar POP, activar el tipo de permiso devuelto en la búsqueda.

| Seleco              | Seleccionar permisos expan                                                                                                    |   |  |  |  |  |
|---------------------|----------------------------------------------------------------------------------------------------|---|--|--|--|--|
| <mark>,</mark> Р ро | p                                                                                                    | × |  |  |  |  |
| 0                   | La columna "Se necesita el consentimiento del administrador" muestra el valor predeterminado de una organización. No obstante, el<br>consentimiento del usuario puede personalizarse por permiso, por usuario o por aplicación. Es posible que esta columna no refleje el valor<br>de su organización o el valor de las organizaciones en las que se usará esta aplicación. <u>Más información</u> | × |  |  |  |  |
| Р                   | ermiso Se necesita el consentimiento del a                                                                                                    | l |  |  |  |  |
| $\lor$ p            | OP (1)                                                                                                    |   |  |  |  |  |
|                     | POP.AccessAsUser.All ()<br>Read and write access to mailboxes via POP.                                                                                                    |   |  |  |  |  |

Para finalizar dar clic en Agregar Permisos.

4. En la pantalla principal de *Permisos de API*, dar clic en **Conceder consentimiento de administrador para Organización**, en la subventana *Conceder confirmación de consentimiento del administrador*, dar clic en **SI**.

| Panel > Leverit > DRobot Leverit<br>                           | misos de API 🛷 …                                                                                    |                                        |                                                                                                    |                                                                 |                                      | Sel co       | Otorgar consentimiento X                                  |
|----------------------------------------------------------------|----------------------------------------------------------------------------------------------------|----------------------------------------|----------------------------------------------------------------------------------------------------|-----------------------------------------------------------------|--------------------------------------|--------------|-----------------------------------------------------------|
| P Buscar (Ctrl+/) ≪                                            | 💍 Actualizar 🔰 🖉 ¿Tiene al                                                                          | gún comentario                         | ?                                                                                                    |                                                                 |                                      |              |                                                           |
| <ul> <li>Información general</li> <li>Inicio rápido</li> </ul> | Se ha otorgado correctament                                                                         | e el consentimier                      | to del administrador para los permisos solicitados.                                                                                         |                                                                 |                                      |              |                                                           |
| 🚀 Asistente para integración                                   |                                                                                                    |                                        |                                                                                                    |                                                                 |                                      |              |                                                           |
| Administrar                                                    | <ul> <li>La columna "Se necesita el co<br/>que esta columna no refleje e</li> </ul>                 | nsentimiento del<br>I valor de su orga | administrador" muestra el valor predeterminado de una organizació<br>inización o el valor de las organizaciones en las que se usará esta ap | ón. No obstante, el consent<br>licación. <u>Más información</u> | imiento del usuario puede persor     | alizarse por | permiso, por usuario o por aplicación. Es posible $	imes$ |
| <ul> <li>Personalización de marca y<br/>propiedades</li> </ul> | Permisos configurados                                                                               |                                        |                                                                                                    |                                                                 |                                      |              |                                                           |
| Autenticación                                                  | Las anlisacionas actán autorizadas                                                                  | a llamar a las Al                      | Di suando los usuarios o administradoros los concedos permiso                                                                               | s como parte del proces                                         | o do concontimionto. La lista d      | _            |                                                           |
| Certificados y secretos                                        | permisos configurados debe inclui                                                                   | r todos los pern                       | nisos que necesita la aplicación. Más información sobre los per                                                                             | misos y el consentimient                                        | o de consentimiento. La lista d<br>o | Ē            |                                                           |
| Configuración de token                                         | Configuración de token + Agregar un permiso 🗸 Conceder consentimiento de administrador para Leverit |                                        |                                                                                                    |                                                                 |                                      |              |                                                           |
| ➔ Permisos de API                                              | Nombre de permisos/API                                                                              | Tipo                                   | Descripción                                                                                                    | Se necesita el conse                                            | Estado                               |              | }                                                         |
| Exponer una API                                                | ✓ Microsoft Graph (7)                                                                               |                                        |                                                                                                    |                                                                 |                                      |              |                                                           |
| Roles de aplicación                                            | email                                                                                               | Delegada                               | Ver la dirección de correo electrónico de los usuarios                                                                                      | No                                                              | 📀 Concedido para Leverit             |              |                                                           |
| Propietarios                                                   | offline_access                                                                                      | Delegada                               | Mantener el acceso a los datos a los que se le ha concedi                                                                                   | No                                                              | 📀 Concedido para Leverit             |              |                                                           |
| 🔱 Roles y administradores                                      | openid                                                                                              | Delegada                               | Iniciar la sesión de usuarios                                                                                                    | No                                                              | Concedido para Leverit               |              |                                                           |
| Manifiesto                                                     | POP.AccessAsUser.All                                                                                | Delegada                               | Read and write access to mailboxes via POP.                                                                                                 | No                                                              | Concedido para Leverit               |              |                                                           |
| Soporte técnico y solución de                                  | profile                                                                                             | Delegada                               | Ver el perfil básico de los usuarios                                                                                                    | No                                                              | 🥝 Concedido para Leverit             |              |                                                           |
| problemas                                                      | SMTP.Send                                                                                           | Delegada                               | Send emails from mailboxes using SMTP AUTH.                                                                                                 | No                                                              | 🥝 Concedido para Leverit             |              |                                                           |
| Solución de problemas                                          | User.Read                                                                                           | Delegada                               | Iniciar sesión y leer el perfil del usuario                                                                                                 | No                                                              | 🥝 Concedido para Leverit             |              |                                                           |
|                                                                | Permisos asignados                                                                                  |                                        |                                                                                                    |                                                                 | ·                                    |              | đ                                                         |

IT Help Center - http://leverit.com/ithelpcenter/

5. Para asignar permisos de aplicación:

En el menú de la aplicación creada, seleccionar Autenticación

1. En *Configuraciones de plataforma* dar clic en **Agregar una Plataforma**. En la subventana *Configurar Plataformas*, seleccionar **Aplicaciones Móviles y de Escritorio** 

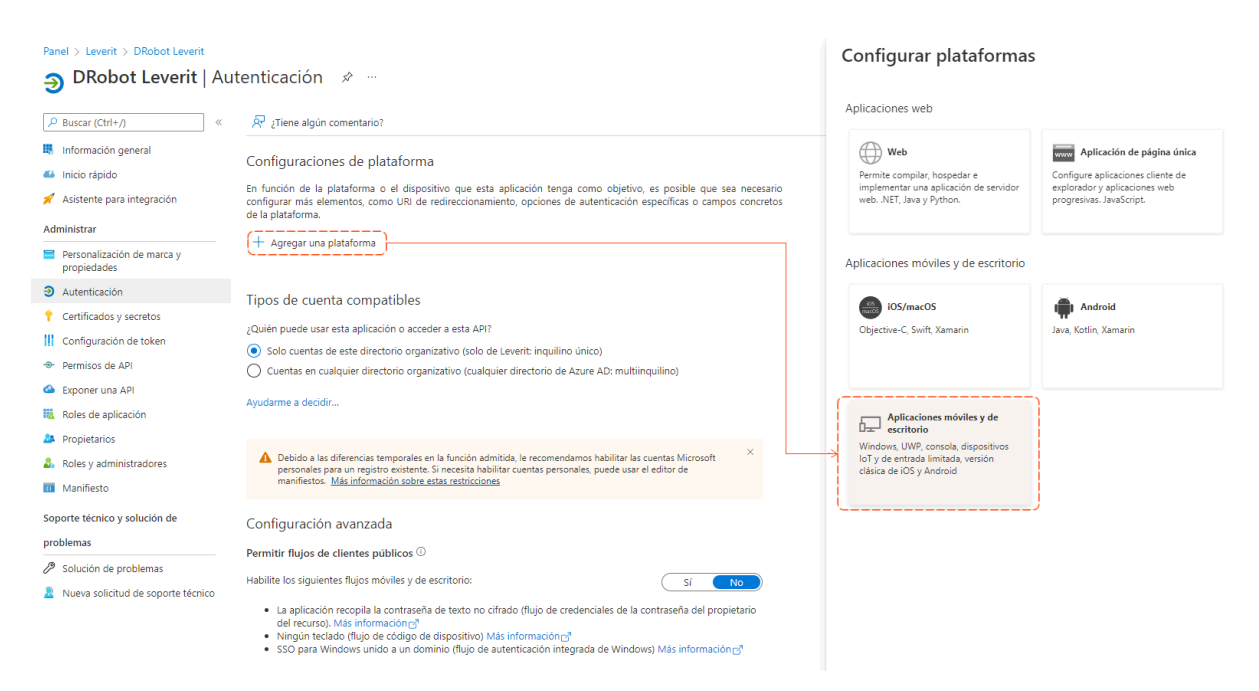

En la nueva subventana *Configurar escritorio* + *dispositivos*, habilitar todas las URI de redirección presentadas y dar clic en **Configurar**:

|                                             | Configurar escritorio + dispositivos                                                                                                    |                                                         | ×                                 |
|---------------------------------------------|----------------------------------------------------------------------------------------------------|---------------------------------------------------------|-----------------------------------|
|                                             | < Todas las plataformas In                                                                                                    | nicio rápido                                            | Docs 🗗                            |
| Seleccionar todas las<br>URI de redirección | URI de redirección<br>Las URI que aceptaremos como destino cuando devolvamos las respuesta<br>(tokens) después de autenticar con éxito a los usuarios. La URI de redireco<br>la solicitud al servidor de inicio de sesión debe coincidir con una de las qu<br>También se conocen como URL de respuesta. Más información sobre los l<br>redireccionamiento y sus restricciones<br>whethes://login.microsoftonline.com/common/oauth2/nativeclient<br>https://login.live.com/oauth20_desktop.srf (LiveSDK)<br>msale00df8fe-b5b2-4de5-8f35-b1b431ad19bb://auth (Solo MSAL)<br>URI de redirección personalizadas<br>https://contoso.com<br>Configurar<br>Cancelar | tas de autent<br>ción que se<br>jue se muestr<br>URI de | ticación<br>envía en<br>ran aquí. |

2. En *Configuración avanzada*, cambiar a SI la opción **Permitir flujos de clientes publicos** 

| Configuración avanzada                                                                                                    |  |
|----------------------------------------------------------------------------------------------------|--|
| Permitir flujos de clientes públicos ①                                                                                                    |  |
| Habilite los siguientes flujos móviles y de escritorio:                                                                                                    |  |
| <ul> <li>La aplicación recopila la contraseña de texto no cifrado (flujo de credenciales de la contraseña del propietario del recurso). Más información ?</li> <li>Ningún teclado (flujo de código de dispositivo) Más información ?</li> <li>SSO para Windows unido a un dominio (flujo de autenticación integrada de Windows) Más información ?</li> </ul> |  |
| Guardar Descartar                                                                                                    |  |

3. Dar clic en **Aceptar** para terminar la configuración.

## Características de la cuenta de correo\*

\*Cuenta de correo a configurar en el DRobot.

1. Deshabilitar la Autenticación multifactor.

|                            | osoft                                                                                                    |                                                                                                    |                                                             |                                      |
|----------------------------|----------------------------------------------------------------------------------------------------|----------------------------------------------------------------------------------------------------|-------------------------------------------------------------|--------------------------------------|
| au<br>usi                  | itenticación mu<br>Jarios configuraci                                                                                 | ultifactor<br>ón del servicio                                                                                                    |                                                             |                                      |
| Nota<br>otro<br>Ante<br>Ve | a: solo los usuarios con licencia<br>s usuarios.<br>s de empezar, consulte la guía<br>r: Usuarios con inicio de sesió | para usar Microsoft Online Services pueden usar Multi-Factor<br>de implementación de autenticación multifactor.<br>n per 🗙 🖉 Estado de Multi-Factor Auth: Cualquiera 🗙 | Authentication. Más información ac<br>actualización en masa | erca de la asignación de licencias a |
|                            |                                                                                                    |                                                                                                    |                                                             |                                      |
|                            | NOMBRE PARA MOSTRAR                                                                                                   | NOMBRE DE USUARIO                                                                                                    | ESTADO DE MULTI-FACTOR<br>AUTH                              |                                      |

2. En la configuración general de cuenta, habilitar el POP/SMTP:

|                                                                                                    | × U                                                                                                    |
|----------------------------------------------------------------------------------------------------|----------------------------------------------------------------------------------------------------|
| Nombre Usuario                                                                                                    | ← ×<br>Administrar aplicaciones de correo                                                                    |
| Cuenta Dispositivos Licencias y aplicaciones OneDrive                                                                                                    | Elija las aplicaciones en las que Nancy Suárez puede tener acceso al correo<br>electrónico de Microsoft 365. |
| Permisos del buzón Aplicaciones de correo electrónico<br>Permisos de lectura y administración<br>(0) Administrar aplicaciones de correo<br>Permisos nara enviar como (0) | <ul> <li>Outlook en la web</li> <li>Outlook para escritorio (MAPI)</li> </ul>                                |
| Permisos para enviar en nombre de<br>(0)                                                                                                    | Servicios web de Exchange     Móvil (Exchange ActiveSync)                                                    |
| Mostrar en la lista de direcciones Reenvío de correo electrónico<br>global Ninguno                                                                                       | IMAP Verificar que estén<br>habilitadas las                                                                  |
| Administrar la visibilidad en la lista global de direcciones Administrar la visibilidad en la lista direcciones                                                          | <ul> <li>✓ POP opciones</li> <li>✓ SMTP autenticado</li> <li>✓ POP, SMTP autenticado</li> </ul>              |
| Respuestas automáticasMás accionesDesactivadoEditar propiedades de ExchangeAdministrar respuestas automáticas                                                            |                                                                                                    |

3. Guardar los cambios.

Versión4, Office365, DRobot 1) Client ID 2) Tenant ID

From: http://leverit.com/ithelpcenter/ - **IT Help Center** 

Permanent link: http://leverit.com/ithelpcenter/es:versiones:v4:confof

Last update: 2022/08/22 18:23

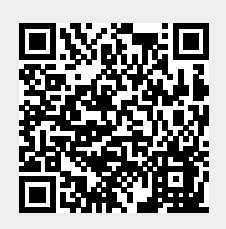